| Document Number: | 7102 | Keywords: Upgrade, Database |          |
|------------------|------|-----------------------------|----------|
| Application Note |      | Product: ConfigEd, DSD      | <u>3</u> |

## **Objective**

Upgrade Eurotherm DSD LINK to the latest version using the DSD LINK Manager software.

## Equipment

Computer with DSD LINK and DSD LINK Manager software, modem and phone line.

## Procedure

- 1. Launch LINK Manager on the computer. Refer to LINK Manager manual RG352101. Under SETTINGS::MODEM, make sure the phone number is 704-588-8713, in the DIAL block.
  - Note: If you are calling from a PBX system, you may have to add a 9 and a comma (,) in front of the telephone number; for example, AT DT 9, 7045888713.

Note: Also select the COMM PORT and BAUD RATE to match the computer hardware.

- 2. Click FILE::CLIENT; you should hear a dial tone and the computer should dial the LINK server. Also select the COMM PORT and BAUD RATE to match the computer hardware.
- 3. A window will appear as shown below. Click on the OK button. DSD LINK will automatically begin updating to the latest version.

| oject Selection                                    |                   |                                                    |
|----------------------------------------------------|-------------------|----------------------------------------------------|
| Local                                              |                   | Remote                                             |
| Product Supp/Op Stations Cal<br>Public/TIC TAC TOE |                   | Product Supp/Op Stations Cal<br>Public/TIC TAC TOE |
|                                                    | $\longrightarrow$ |                                                    |
|                                                    | << Read           |                                                    |
|                                                    | << Write          |                                                    |
| Reset                                              | <u>C</u> ancel    | ОК                                                 |

4. After the Link server is done downloading the updates it should log off and give you a message in the scratchpad stating "Normal Completion".

Note: If the scratchpad states "Abnormal Completion", repeat step number 3 until a "Normal Completion" appears.

5. Close the Manager program and launch ConfigEd. You will now have the newest version of ConfigEd.

Note: We recommend updating the DSD LINK database once every three months.

If you have questions, please call the Product Support Group at (704) 588-3246.

DRIVES